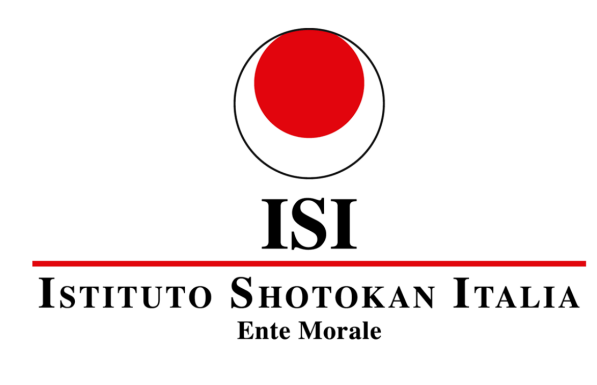

dal 1995

Ferrara, 1° aprile 2025

#### **CIRCOLARE N. 01/2025**

### NORME DI TESSERAMENTO ISI-ENTE MORALE ANNO 2025

Dal 1° aprile 2025 sono aperte le iscrizioni all'Istituto Shotokan Italia - Ente Morale per l'anno 2025.

Potranno iscriversi tutti i praticanti. Per partecipare all'attività dell'ISI-Ente Morale dovranno essere tesserati anche i tecnici, maestri ed istruttori, nonché i Direttori Tecnici delle Associazioni.

### Non è ammesso tesserarsi tramite una Società diversa da quella di appartenenza.

**QUOTE DI TESSERAMENTO:** € 10,00 per bambini e adulti da cintura bianca.

Le **QUOTE** dovranno essere versate **ESCLUSIVAMENTE** a mezzo **bonifico bancario** all'**IBAN IT37A070721300100000078329** intestato a **ISTITUTO SHOTOKAN ITALIA - ENTE MORALE**, Emilbanca Credito Cooperativo, Filiale Ferrara Viale Cavour.

Le iscrizioni potranno essere effettuate durante tutto l'arco dell'anno 2025.

In allegato inviamo le relative istruzioni per le **NUOVE PROCEDURE DI TESSERAMENTO**, la richiesta delle **CREDENZIALI DI PRIMO ACCESSO** e di **RE-INSERIMENTO** dei dati di **TUTTI GLI ASSOCIATI**, sia per i **RINNOVI** che per i **NUOVI**.

I **MODULI** di iscrizione verranno **GENERATI AUTOMATICAMENTE DAL SISTEMA** e dovranno essere **FIRMATI** in originale dai richiedenti il tesseramento e dal presidente/legale rappresentante dell'associazione.

Per i **MINORI** è richiesto anche **L'INSERIMENTO** dei **DATI DEL GENITORE/TUTORE.** 

## In mancanza delle firme e del timbro dell'associazione il modulò verrà respinto (vedi NUOVA PROCEDURA per il tesseramento ON LINE in allegato).

I MODULI dovranno essere TASSATIVAMENTE caricati in FORMATO PDF nella SEZIONE dedicata al CARICAMENTO DEI FILE SOCIETA' <u>(non saranno accettati invii cartacei</u> <u>a mezzo posta ordinaria o via e-mail)</u>.

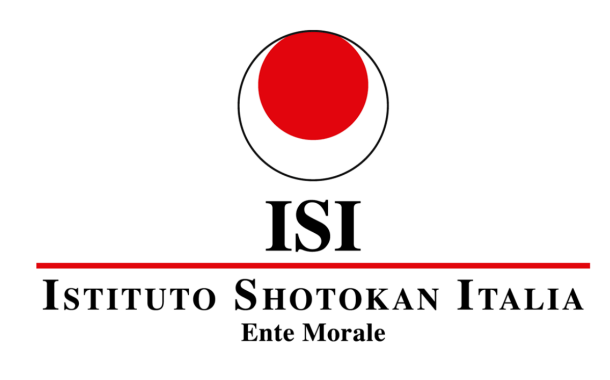

dal 1995

Una volta che il tesseramento sarà approvato le associazioni potranno procedere alla **STAMPA DELLE TESSERE PER L'ANNO 2025** per ogni associato.

Per eventuali richieste sono a vostra disposizione le richieste per l'ASSISTENZA TECNICA all'indirizzo <u>assistenza.tecnica@isientemorale.org</u> o la SEGRETERIA all'indirizzo <u>info@isientemorale.org</u>.

L'occasione mi è gradita per porgere i più cordiali saluti. OSS!!!

Il Presidente Achilli Grand. Uff. Prof. Gabriele Stella d'oro CONI

ISTITUTO SHOTOKAN ITALIA-ENTE MORALE VIA BELRIGUARDO, 23 44121 FERRARA (FE) ISI C.F. 91011630372 www.isientemorale.org

N.B. IN ALLEGATO LE NUOVE PROCEDURE PER IL TESSERAMENTO ON LINE

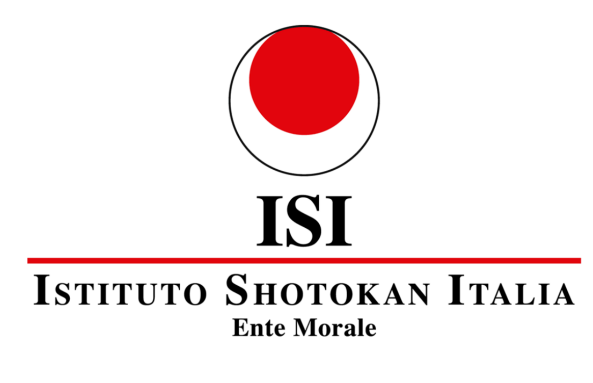

dal 1995

# NUOVA PROCEDURA TESSERAMENTO ON LINE - RISERVATA L'INSERIMENTO E' RICHIESTO PER TUTTI: NUOVI ISCRITTI E/O ASSOCIATI GIA' TESSERATI negli anni precedenti

- Una volta RICHIESTE LE CREDENZIALI di accesso al portale e compilato il FORM, <u>https://www.isientemorale.cloud/backend</u>, premere INVIA; riceverete una mail contenente nome utente e la password
- Ricevute le credenziali, eseguire il LOGIN. Sul lato sinistro alla voce SOCIETA' procedere con l'inserimento dei dati dell'ASSOCIAZIONE, del LEGALE RAPPRESENTANTE e del DIRETTORE TECNICO. Inserire anche i RECAPITI dell'ASSOCIAZIONE e l'IBAN. Tutti i dati verranno salvati in automatico dal sistema.
- 3. Alla voce **ELENCO SOCI** procedere con l'inserimento ex novo degli associati in **NUOVO SOCIO**: per i minorenni vanno inseriti anche i dati anagrafici del genitore/tutore. Questo vale sia per chi in passato era già associato all'ISI-Ente Morale sia per i nuovi associati.
- 4. **PROCEDERE CON L'INSERIMENTO DATI AFFILIAZIONE**, poi passare alla voce **ANAGRAFICA SOCIO** e una volta inseriti i dati richiesti *(l'e-mail del socio non deve essere quello della società)* cliccare su **CREA**.
- 5. **Quando tutti i soci saranno inseriti**, tornare a **TESSERAMENTO SOCI ANNO 2025** e nel menù a tendina alla voce **STATO SOCIO** cliccare su **PROPOSTO** ed infine su **SALVA**
- 6. Una volta **completato l'inserimento** degli atleti cliccare su **ELENCO SOCI**. Per ogni socio bisognerà **STAMPARE IL MODULO DI TESSERAMENTO** che dovrà essere caricato nella propria area riservata alla voce **CARICAMENTO FILE SOCIETA'** con **FIRMA DEL SOCIO** (leggibile), **TIMBRO DELL'ASSOCIAZIONE** e **FIRMA DEL LEGALE RAPPRESENTANTE** (*in mancanza di questi elementi il socio non verrà accettato come tesserato*).
- 7. Procedere alla **STAMPA** del **MODULO TESSERAMENTO PROPOSTE**: inserire data, timbro e firma del presidente/legale rappresentante
- 8. La procedura di **CARICAMENTO DEL FILE SOCIETA'** va ripetuta per ogni singolo modulo dell'associato. In mancanza del modulo, o in mancanza delle firme richieste, la Segreteria non rilascerà l'autorizzazione al tesseramento.

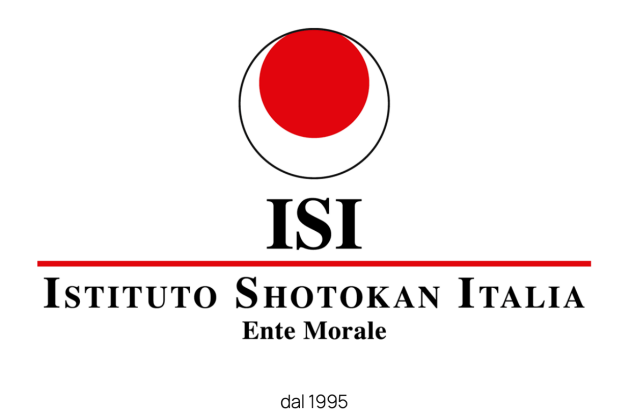

- 9. Ritornare alla voce **TESSERAMENTO** e cliccare su **STAMPA STATO TESSERAMENTO**: il programma esporterà in pdf un modulo riepilogo della proposta di tesseramento, le quote individuali ed il **TOTALE DELLE QUOTE** da versare per effettuare il tesseramento
- 10. Procedereconl'inviodelBONIFICOBANCARIOall'IBAN:IT37A070721300100000078329intestato aISTITUTOSHOTOKAN ITALIA ENTEMORALE, Emilbanca Credito Cooperativo, Filiale Ferrara Viale Cavour
- 11. Nell'area CARICAMENTO FILE DELLA SOCIETA' andranno caricati: la CONTABILE DEL BONIFICO bancario, i singoli MODULI DI TESSERAMENTO e il RIEPILOGO DEL TESSERAMENTO
- 12. Una volta caricati tutti i soci, in ELENCO SOCI troverete STATO del socio (PROPOSTO)
- 13. Quando la Segreteria riceverà il pagamento, effettuate le procedure di verifica dell'accuratezza dei dati, rilascerà per ogni proposta lo STATO di TESSERATO. Solo in quel momento il tesseramento avrà validità per l'anno in corso (non farà fede la data dell'invio del bonifico e quella riportata sul modulo di richiesta di tesseramento)
- 14. Una volta che l'associato verrà accettato come SOCIO, nel menù a sinistra cliccare STAMPA TESSERE SOCIO. Cliccando, il sistema genererà in automatico la tessera per gli associati valida per l'anno in corso
- 15. La TESSERA andrà STAMPATA, RITAGLIATA e consegnata al SOCIO

**Per assistenza tecnica sul programma di tesseramento:** *assistenza.tecnica@isientemorale.org* 

**Per contattare la Segreteria:** *info@isientemorale.org*